## Copying a video clip from a SafeGuard NVR

For assistance with search video, also refer to the 'Searching Recorded Video' help document.

Select the Search tab.

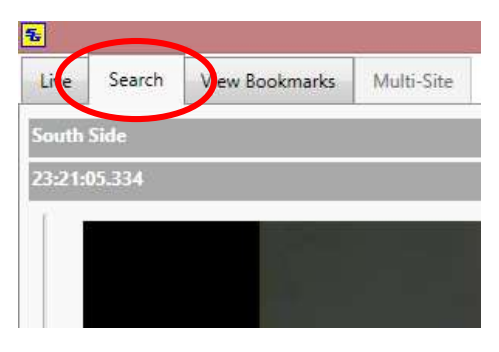

Select the date on the calendar that has the video you wish to get a clip from.

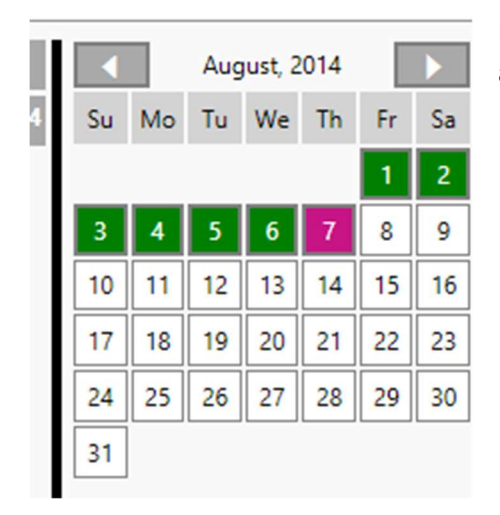

Days with recording will appear in Green. Selected day will appear in Magenta.

At the bottom of the screen select the Hour of the recording you wish to make a clip from. Each green block represents an hour that has recording. Where there is no green block that hour does not have any recorded images. The hour you have selected will appear as Red.

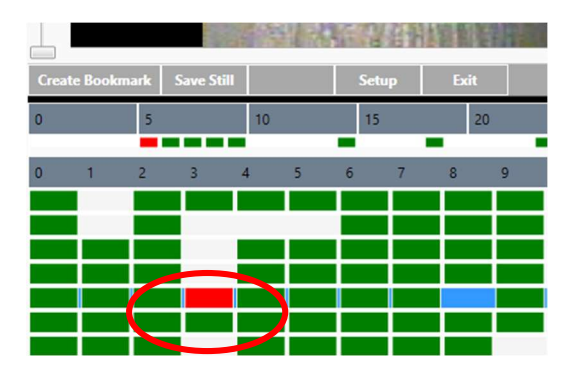

Once you have selected an hour, the minutes row will be updated with smaller green blocks, each green block represents a minute with recording, where there are no Green blocks there is no recording for that minute. Select the minute that you wish the clip to start from. The minute you have selected will appears as Red.

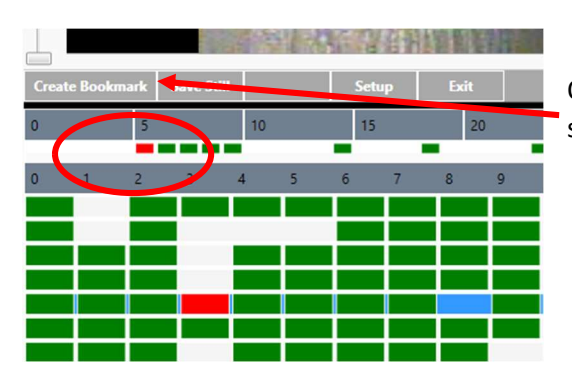

Once you have selected the starting point for your clip, select Create Bookmark.

After clicking on Create bookmark, the dialog below will appear. Click Create New Bookmark.

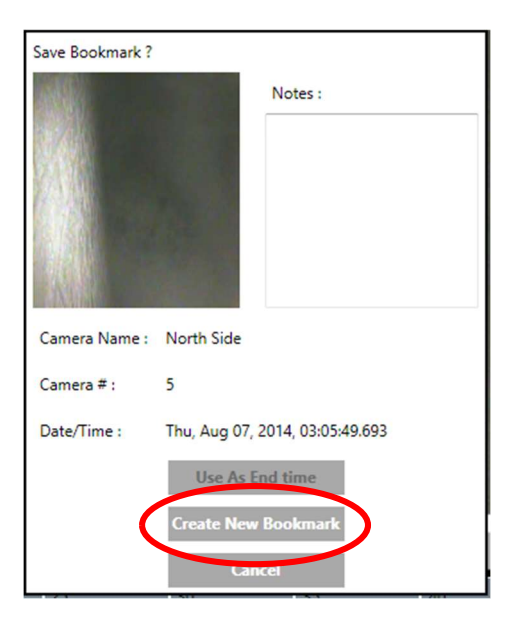

Now select the time you wish the clip to end. Follow the same steps as you did to select the starting time for your clip. The end time must be for the same camera and within a 24-hour period.

Once you have selected your end time, click Create Bookmark.

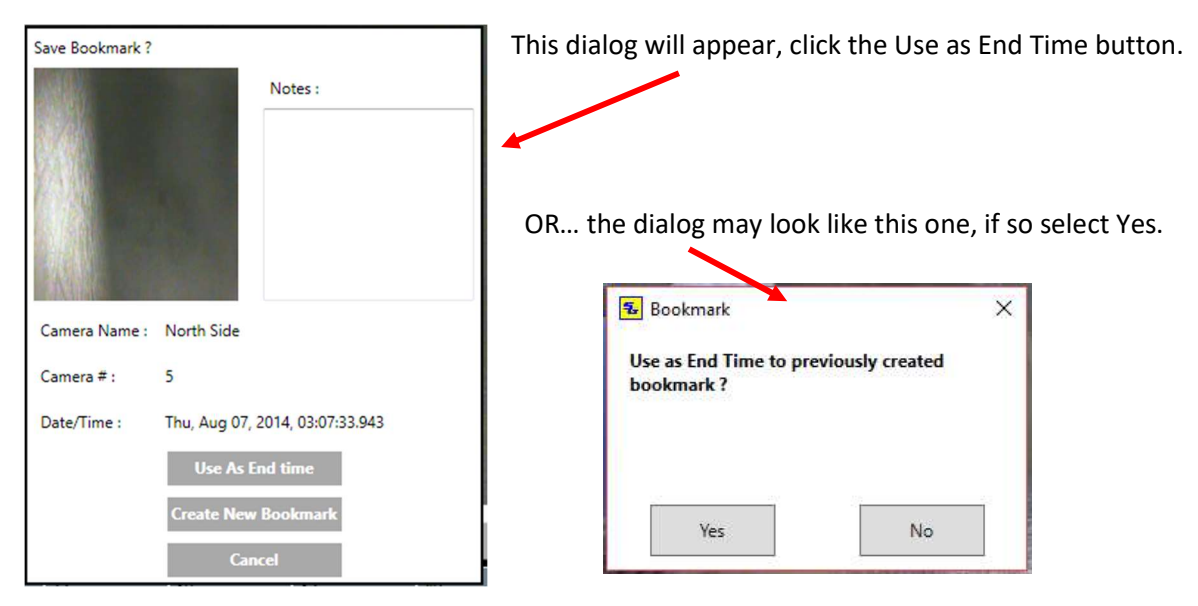

PART B -----

Now select the View Bookmarks Tab

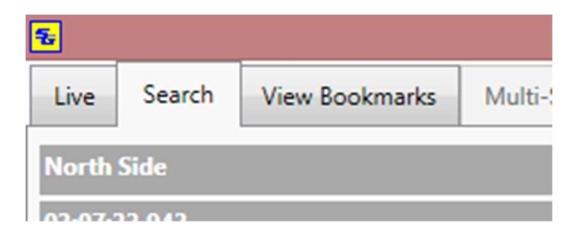

The bookmark will be listed in the window. Verify the start and end times are correct and the selected camera is correct.

| 5             |                                          |            |                                                                                      | SafeGuard Remote Client v8.1.9 H264 |
|---------------|------------------------------------------|------------|--------------------------------------------------------------------------------------|-------------------------------------|
| Live Search   | View Bookmarks                           | Multi-Site |                                                                                      |                                     |
| Bookmarks : 1 |                                          |            |                                                                                      |                                     |
|               | Camera Numb<br>Camera Name<br>North Side | er: 5<br>: | Start : Thu, Aug 07, 2014<br>03:05:49.693<br>End : Thu, Aug 07, 2014<br>03:07:33.943 | Get Clip<br>Goto Incident<br>Delete |
|               |                                          |            |                                                                                      |                                     |

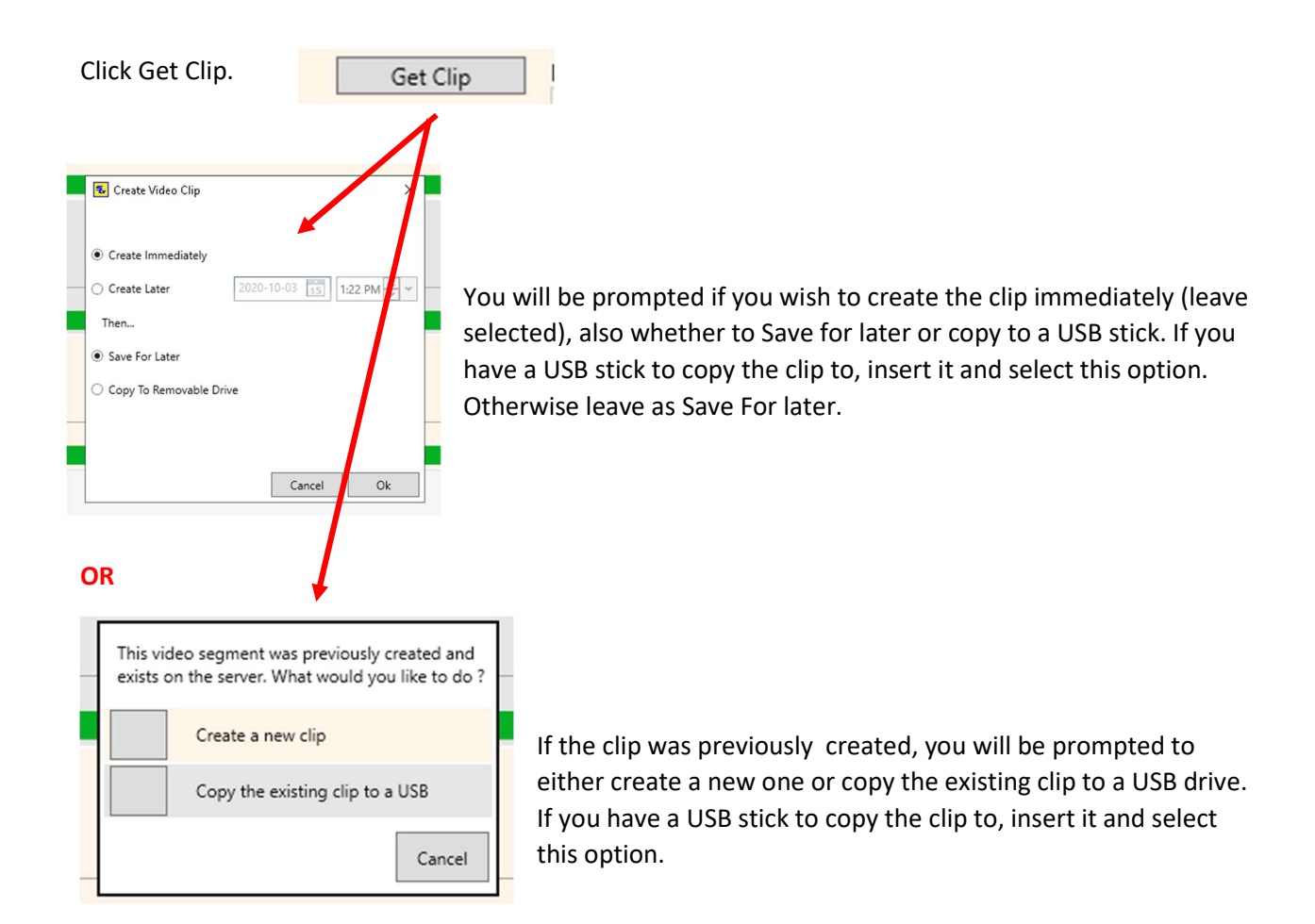

After selecting Ok, the clip will be created (and or copied to the USB stick if that is what was selected), when finished it will say Completed here

| Site :                  | Start : Sun, Jun 25, 2017 |  |
|-------------------------|---------------------------|--|
| Camera Name :           | 08:19:11.336              |  |
| 10.10.10.10, Encoder Ch | End : Sun, Jun 25, 2017   |  |
| Camera Number :         | 08:22:32.416              |  |
| 10                      | Completed                 |  |